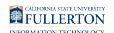

### Accessing the Titan Degree Audit

This article covers how faculty, staff, and students can access the Titan Degree Audit (TDA).

NOTE: Faculty and staff need to request access to run TDAs; visit this site to learn more about the Campus Solutions Access Request Form.

#### 1. Log in to the campus portal.

View detailed instructions on accessing the campus portal.

FULLERTON

# 2. Click on the Titan Degree Audit & Planner icon in the Titan Online widget.

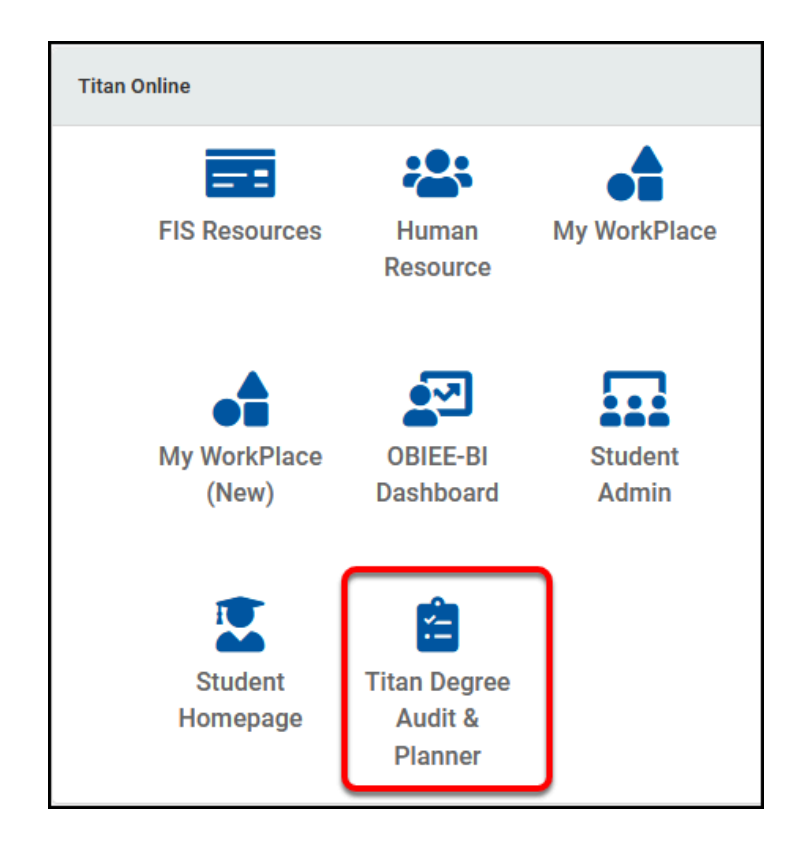

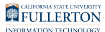

#### Additional ways to access Titan Degree Audit

#### View additional ways to access Titan Degree Audit

## Students can click on the Titan Degree Audit & Planner link on their Student Homepage.

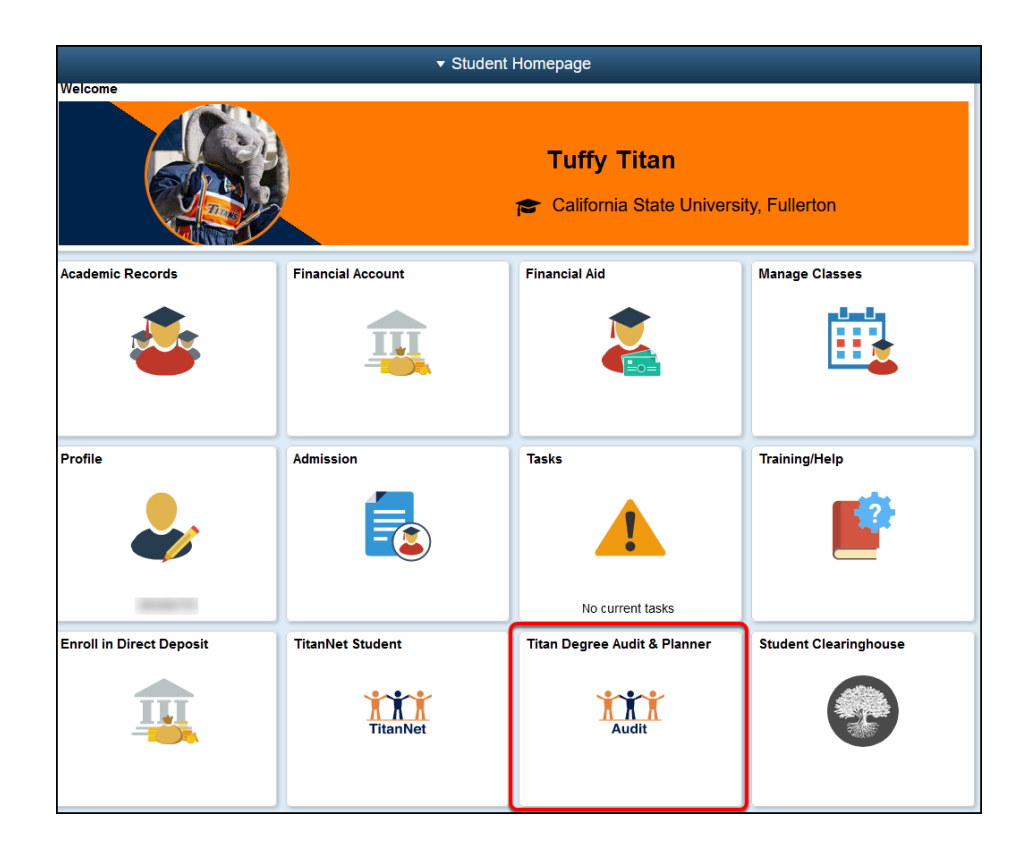

Students can also access the Titan Degree Audit by clicking on the Academic Advising Student app and selecting Titan Degree Audit and Planner (TDA/TDP).

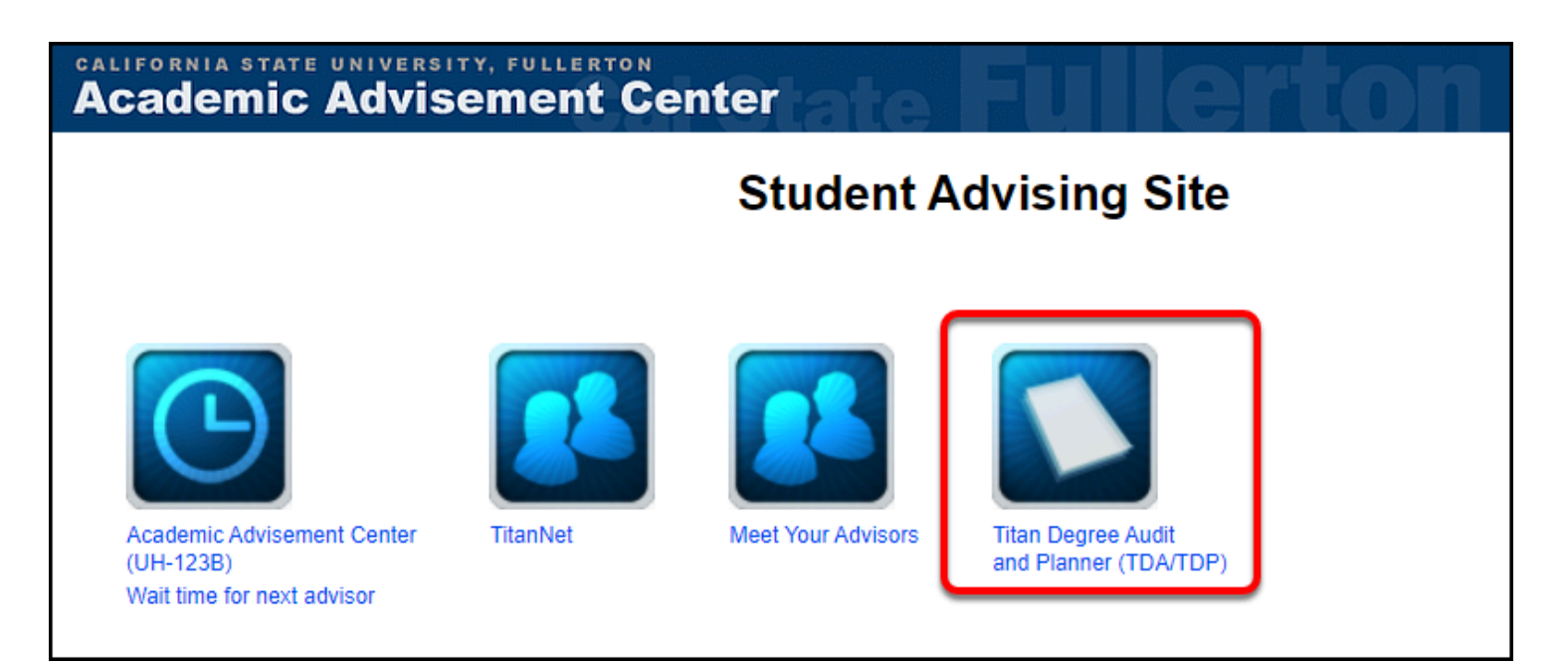

#### **Need More Help?**

Faculty and staff can contact the IT Help Desk at <u>helpdesk@fullerton.edu</u> or 657-278-7777 for additional assistance.

Students can contact the Student IT Help Desk at <u>StudentITHelpDesk@fullerton.edu</u> or 657-278-8888 for additional assistance.